# SUPA Grading Procedure

# Entering your Grades for SU Courses

Project Advance instructors must assign a letter grade for all students who have officially registered for the Syracuse University course(s) they teach. This is done via the Syracuse University system know as MySlice.

PLEASE NOTE: While our on-campus faculty have the option to assign a grade of "NG" (No Grade) or "I" (Incomplete), these are NOT options for SUPA instructors and should not be used. Any instructor that submits a grade roster that includes an "NR" or "I" will be contacted by our office to resolve this issue.

### Accessing your Grade Roster

- 1. Go to <u>myslice.syr.edu</u>.
- Log in with your NetID and Password (MAC users should use the Firefox browser).
- 3. For help with your NetID , visit the ITS Self-Serv page.

#### Navigate to the Employee Home homepage

Note: You may need to select the Employee Home homepage from the drop-down menu:

| Syracuse University | ✓ Employee Home      | ል | Q | ۵ | ÷ | Ø |
|---------------------|----------------------|---|---|---|---|---|
|                     | Student Home         |   |   |   |   | Î |
|                     | Employee Home        |   |   |   |   |   |
|                     | Manager Self Service |   |   |   |   |   |
|                     |                      |   |   |   |   |   |
|                     |                      |   |   |   |   |   |
|                     |                      |   |   |   |   |   |

Select the Faculty and Advisors tile to access the Faculty Center:

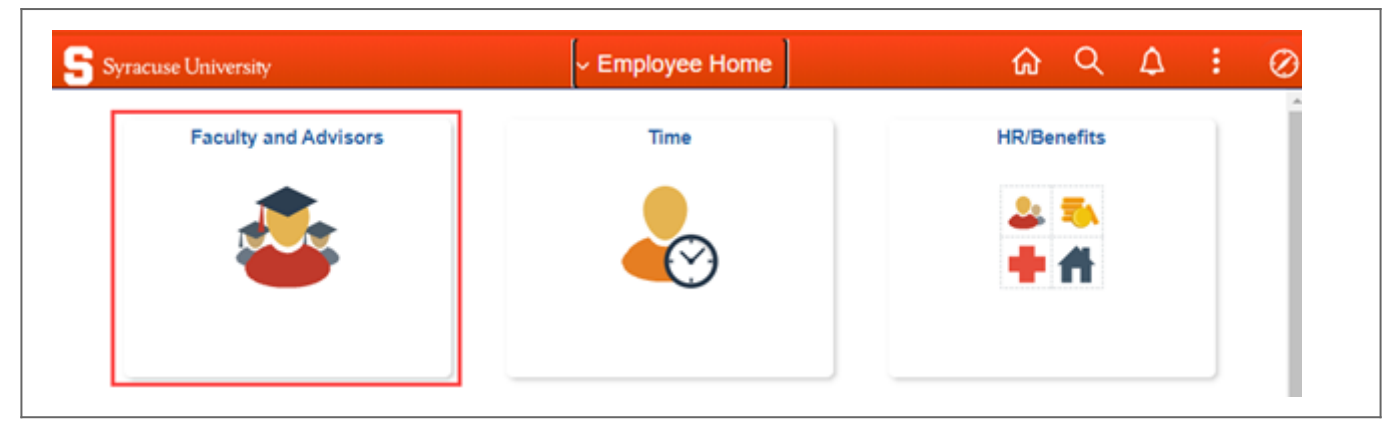

Once in your Faculty Center, select "Change Term" to update to the current semester (if your Teaching Schedule shows a prior semester).

| C Employee Home                                          | Faculty and Advisors                                                                                                    | <u>ଲେ ସ୍ ନ୍ ୍</u> ଡ୍                                                                                                 |
|----------------------------------------------------------|----------------------------------------------------------------------------------------------------|----------------------------------------------------------------------------------------------------|
| Faculty Center                                           | Faculty Center Search                                                                                                    |                                                                                                    |
| Advisees                                                 | Faculty Center                                                                                                    |                                                                                                    |
| Advisor Setup                                            | My Schedule                                                                                                    |                                                                                                    |
| Academic Integrity-New Case                              | Fall 2021   Syracuse University                                                                                                    | Change Term My, Exam Schedu<br>View, My, Advisee                                                                     |
| Assessment Setup V                                       | Select display option:   Show All Classes  Show                                                                                                    | v Enrolled Classes Only                                                                                              |
|                                                          |                                                                                                    |                                                                                                    |
| Blackboard                                               | My Teaching Schedule > Fall 2021 > Syracuse University Class Class Title Enrolled Days & Times                                                                                                    | View All   🕗   🔚 First 🗷<br>Room MOI Class Date                                                                      |
| Blackboard  Degree Works                                 | My Teaching Schedule > Fall 2021 > Syracuse University           Class         Class Title         Enrolled         Days & Times           REP 001-M001<br>(18095)         Registration Pending<br>(Section)         0         TBA                                                                                                    | View AB B First<br>Room MOI Class Date<br>TBA P Aug 30, 20<br>Dec 10, 202                                            |
| Blackboard  Degree Works  GPA Calculator                 | My Teaching Schedule > Fall 2021 > Syracuse University           Class         Class Title         Enrolled         Days & Times           REP 001-M001         Registration Pending         0         TBA           (18095)         (Section)         0         TBA                                                                                                    | View All Dial First Class Date<br>Room MOI Class Date<br>TBA P Aug 30, 20<br>Dec 10, 203                             |
| Blackboard  Degree Works  GPA Calculator  Orange SUccess | My Teaching Schedule > Fall 2021 > Syracuse University         Class Class Title       Enrolled       Days & Times         REP 001-M001       Registration Pending       0       TBA         (18092)       (Section)       0       TBA         View Weekly Teaching Schedule         SU Exam Schedule         My Exam Schedule > Fall 2021 > Syracuse University                                                                                                    | View All Diagonal First Class Date<br>Room MOI Class Date<br>TBA P Aug 30, 20<br>Dec 10, 20<br>Go to too             |
| Blackboard  Degree Works  GPA Calculator  Orange SUccess | My Teaching Schedule > Fall 2021 > Syracuse University         Class       Class Title       Enrolled Days & Times         REP 001-M001       Registration Pending       0       TBA         (18025)       (Section)       0       TBA         View Weekly Teaching Schedule       SU Exam Schedule       SU Exam Schedule         Wy Exam Schedule > Fall 2021 > Syracuse University       You have no final exams viewable at this time. Click the SU Exam Schedule | View All [ 23 ] First<br>Room MOI Class Date<br>TBA P Aug 30, 20;<br>Dec 10, 203<br>Go to top<br>chedule link above. |

Select the desired roster icon to the left of the intended class section. Class roster is in the first column and grade roster (highlighted) is in a following column.

| my schedule   class r   | oster   grade roster                  |          |                            |                                |                     |                                      |      |
|-------------------------|---------------------------------------|----------|----------------------------|--------------------------------|---------------------|--------------------------------------|------|
| Faculty Center          |                                       |          |                            |                                |                     |                                      |      |
| My Schedule             |                                       |          |                            |                                |                     |                                      |      |
| Fall 2021   Syracuse Un | iversity                              |          | Change Term                | <u>My Exa</u><br><u>View M</u> | m Scher<br>/ Advise | dule<br>tes                          |      |
| select display option:  | Show All Clar<br>e > Fall 2021 > Syra | sses (   | Show Enrolled Classes Only |                                |                     |                                      |      |
| My Teaching Schedul     |                                       |          |                            |                                | <b>N</b> 11         |                                      |      |
| My Teaching Schedul     |                                       |          |                            | View All                       |                     | First 📖 1-8 of 8 🖬                   | Last |
| My Teaching Schedu      | Class Title                           | Enrolled | Days & Times               | Room                           | MOI                 | First III 1-8 of 8 II<br>Class Dates | Last |

The Grade Roster and Class Roster links at the top of the page menu will not work until a specific section has been selected.

## **Entering Your Grades**

Once you have the Grading Roster open for a specific class section, use the arrows at the top right to view all pages of the roster. Click **View 100** to see more than 20 students at one time (note the Row statistics at the upper right of the roster).

#### Methods for Entering Grades:

- type each grade in manually
- select eligible grades from drop down
- select students and use "add this grade to selected students" button
- REMINDER: SUPA instructors should NOT assign a grade of "NG" or select the "Request Incomplete" button

|      |      |                     |              |                 |                   | Do Not Use!                                                               | + REQUE | ST INCOMPLETE          |
|------|------|---------------------|--------------|-----------------|-------------------|---------------------------------------------------------------------------|---------|------------------------|
| St   | uder | nt Grade            |              | Pers            | onalize           | Find   View All   🖉   🔠                                                   | First   | 1-2 of 2 Las           |
|      |      | ID                  | Name         | Roster<br>Grade | Official<br>Grade | Program and Plan                                                          | Level   | Final Roster<br>Status |
|      | 1    | 123456789           | Student Name | ~               |                   | Maxwell-Arts & Sciences -<br>Political Science                            | Junior  | Pending                |
|      | 2    | 123456789           | Student Name | ~               |                   | Maxwell-Arts & Sciences -<br>International<br>Relations/Political Science | Junior  | Pending                |
| Sele | ct A | II <u>Clear All</u> |              |                 |                   |                                                                           | Pri     | inter Friendly Version |

### Submitting Your Grades

You can save grades for submission at a later time between the period of time that the roster is available up to the Final Grades Due from Faculty date (on the Academic Calendar for regular session classes).

Grades that you have saved can be changed in the Grade Roster before you submit them.

Grade rosters may be submitted once all students have grades entered on the roster.

| Faculty Center     Search       my schedule   class roster   grade roster       Grade Roster |                              |                                                              |             | _                      |  |  |
|----------------------------------------------------------------------------------------------|------------------------------|--------------------------------------------------------------|-------------|------------------------|--|--|
| <u>my schedule</u>   <u>class roster</u>   grade roster<br>Grade Roster                      |                              |                                                              |             |                        |  |  |
| Grade Roster                                                                                 |                              |                                                              |             |                        |  |  |
|                                                                                              |                              |                                                              |             |                        |  |  |
|                                                                                              |                              | View FE                                                      | RPA Stateme | ent                    |  |  |
| LIN 601 - M001 (10539) change class                                                          | ity   Graduate               |                                                              |             |                        |  |  |
| Introductory Linguistic Analysis (Section)                                                   |                              |                                                              |             |                        |  |  |
| Days and Times Room MO                                                                       | I Instructor                 | Dates                                                        |             |                        |  |  |
| MoWe 2:15PM-3:35PM HB CROUSE 213B P<br>located on guad                                       |                              | 08/30/202<br>12/08/202                                       | 1 -         |                        |  |  |
| Persona                                                                                      | lize Find Vie                | w All [2] 🔠                                                  | REQUEST     | INCOMPLETE             |  |  |
| ID Name Roster<br>Grade                                                                      | Official<br>Grade            | gram and Plan                                                | Level       | Final Roster<br>Status |  |  |
|                                                                                              | - Fore<br>Fore               | nsic Science -<br>nsic Science                               | Graduate    | Pending                |  |  |
| 2 IB-                                                                                        | Lang<br>TESC<br>Lang<br>TESC | guage Teaching:<br>DL/TLOTE -<br>guage Teaching:<br>DL/TLOTE | Graduate    | Pending                |  |  |
| 3                                                                                            | WD Fore                      | nsic Science -<br>nsic Science                               | Graduate    | Graded                 |  |  |
| Select All Clear All                                                                         |                              |                                                              | Printe      | er Friendly Version    |  |  |
|                                                                                              |                              |                                                              |             |                        |  |  |

Please note that starting Fall 2021, Grade rosters can no longer be submitted with missing grades!